# Инструкция по установке и работе с мобильным приложением

«КАРТА ЖИТЕЛЯ Татарстана»

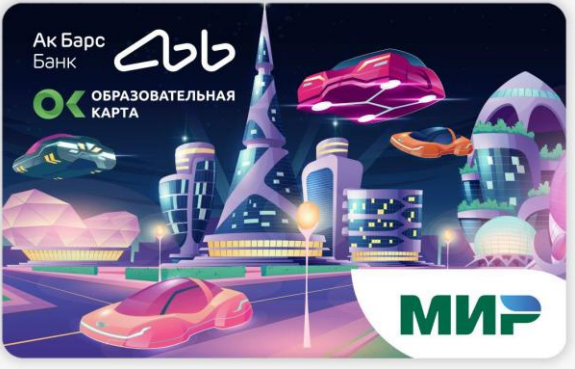

Лицевая сторона Детской карты жителя РТ (на самой карте не указан номер лицевого счета Образовательной карты)

### • Установка и авторизация в мобильном приложении «Карта жителя

#### Татарстана».

- 1. Скачать и установить мобильное приложение «Карта жителя Татарстана» в магазине приложений Google Play, App Store.
- 2. Авторизоваться через кнопку «Войти через Ак Барс Банк»

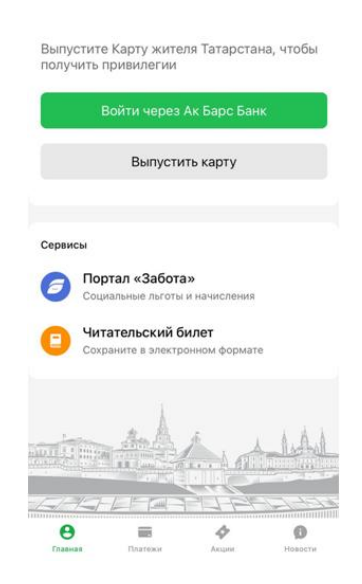

3. Ввести номер телефона, указанный при регистрации

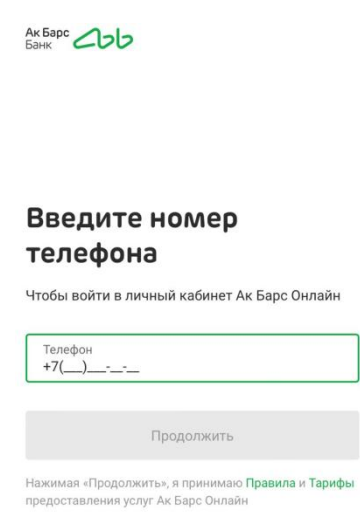

4. Ввести код из СМС

## Введите код из СМС

Отправили на номер +7\*\*\*\*\*\*\*\*

| Код                                      |
|------------------------------------------|
|                                          |
| Вы можете получить код повторно через 30 |
| секунд                                   |

5. Войти в личный кабинет «По карте или счету», в окошке ввести номер карты, указанный на «Карте жителя РТ», далее нажать на кнопку «Войти»

| ій кабинет         | r                                                    |
|--------------------|------------------------------------------------------|
| По паролю          |                                                      |
| рс Банка или номер |                                                      |
|                    |                                                      |
| 1                  |                                                      |
|                    | <b>ій кабинет</b><br>По паролю<br>рс Банка или номер |

6. Установить код для приложения, далее повторить ввод кода

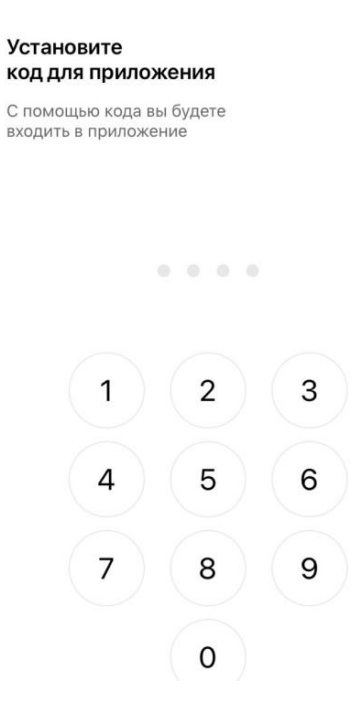

#### • Проверка и пополнение баланса Образовательной карты

1. На главном экране мобильного приложения Карта жителя РТ будет отображена Детская карта вашего ребенка (или несколько карт для каждого из детей) с балансом и ФИО ребенка соответственно. Справа от изображения Детской карты расположен значок ОК (Образовательная карта), подтверждающий наличие, подключенной опции Образовательной карты.

| 12:48                            |                                           |                           | I 🗢 🖿   |
|----------------------------------|-------------------------------------------|---------------------------|---------|
|                                  | Али                                       | я                         | ¢ \$    |
| Оплата X<br>Оплачива<br>приложен | ККХ<br>йте через<br>ие без комисси        | an 🥼                      |         |
| Мои карты<br>8800                | <b>12 300,79</b><br>2 карты               | ₽                         |         |
| Бонусы ван<br>Под<br>Зар         | м и друзьям<br>дарим 1 500<br>екомендацию | <b>) ₽</b><br>Карты жите. | ля РТ   |
| Детские ка<br>4321               | а <b>рты</b><br>100,79 ₽<br>Абашева Гузе  | ель                       | 3       |
| <b>Другие кар</b><br>Контролир   | <b>ты</b><br>уйте через пр                | оиложение                 |         |
| О<br>Главная                     | Платежи                                   | ер<br>Акции               | Новости |

2. При нажатии на Детскую карту ребенка осуществляется переход на экран Финансы, где отображается полная информация по карте: баланс Детской карты жителя и ее маскированный номер, баланс средств на образовательной карте ребенка и её лицевой счет, а также история операций по оплате питания и кнопки с возможностью пополнения баланса, перевода средств и получения информации по карт

| 12:48                      |                   | al 🗢 🖿                 | 12:48                 | 3                                  |                                        | all 🗢 🔳                                                                                                    |
|----------------------------|-------------------|------------------------|-----------------------|------------------------------------|----------------------------------------|----------------------------------------------------------------------------------------------------|
| $\leftarrow$               | Абашева Гузель    |                        | $\leftarrow$          | 4                                  | Кашева Гузе <i>г</i>                   | lb                                                                                                    |
| 100,7                      | 79 <del>P</del>   | В                      | 1                     | 00,7<br>21<br>1 234,7<br>Гузель А. | 9 <b>P</b><br>8 <b>P</b><br>• 12345678 | К                                                                                                    |
| Гузель                     | A. • 12345678     | , i                    |                       |                                    |                                        |                                                                                                    |
| +<br>Пополнить<br>баланс   |                   | Пиформация<br>по карте | -<br>Florid<br>florid | +<br>олнить<br>панс                | Перевести<br>и оплатить                | Сарте Сарте |
|                            |                   |                        | Ki                    | арта жите                          | еля                                    | Обркарта                                                                                                    |
| Карта жи                   | теля О            | бркарта                | Сегодн                | ня                                 |                                        |                                                                                                    |
| Сегодня<br>М Кешбз<br>4321 | к от «Привет, Миј | <sup>o!»</sup> +50₽    | <u></u>               | Обед 1-5<br>08:48                  | классы                                 | -65,78₽                                                                                                    |
|                            |                   |                        | Вчера                 |                                    |                                        |                                                                                                    |
| Б покуп                    | ка продуктов      | -500₽                  | 6                     | Буфет                              |                                        | -16₽                                                                                                    |

3. При переходе на вкладку Обркарта отображается история операций по оплате питания в школе. При нажатии на конкретную операцию можно ознакомиться со списком блюд (меню).

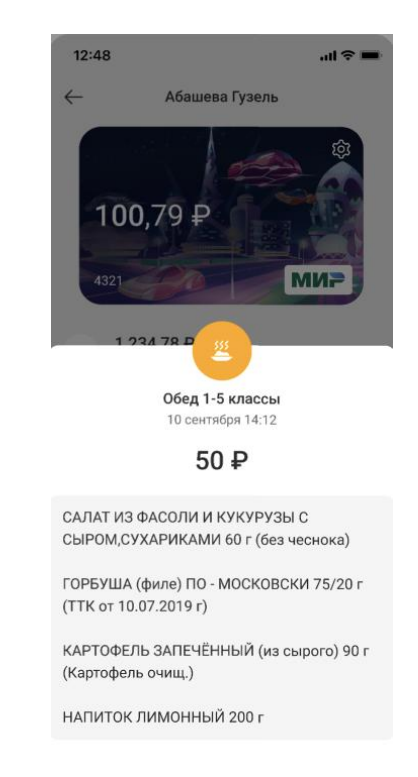

4. На карте ребенка предусмотрена функция автопополнения образовательной карты ребенка с Детской карты жителя при снижении остатка баланса на лицевом счете образовательной карты. Условия автопополнения доступны при переходе с экрана Финансы на страницу Обркарта, доступную по стрелке справа от строки с информацией по образовательной карте.

| 12:48                    |                         | al 🗢 🗰                | 12:48               |                     | al 🗢 🖿 |
|--------------------------|-------------------------|-----------------------|---------------------|---------------------|--------|
| ←                        | Абашева Гузел           | Ь                     | $\leftarrow$        | Обркарта            |        |
|                          | 100                     |                       | Абаше               | ва Гузель           |        |
| 1999 -                   |                         |                       | Ринато              | вна                 |        |
| 100,7                    | 9₽                      |                       | 12345678            |                     |        |
| 4321                     | 20                      | мир                   | Автопополн          | ение                |        |
| 1 234,7                  | 78₽                     |                       | Минимальн<br>150 ₽  | ный баланс Обркарты |        |
| Гузель А                 | . • 12345678            |                       | Сумма попо<br>150 Р | олнения             |        |
| +                        | ≓                       | 03                    |                     |                     |        |
| Пополнить<br>баланс      | Перевести<br>и оплатить | Пополнить<br>Обркарту |                     |                     |        |
|                          |                         |                       |                     |                     |        |
| Карта жит                | еля (                   | Эбркарта              | Отвязать Об         | іркарту             |        |
| Сегодня                  |                         |                       |                     |                     |        |
| M Кешбэк                 | от «Привет, Мі          | <sup>4p!</sup> * +50₽ |                     |                     |        |
| <b>Б</b> Покупка<br>4321 | а продуктов             | -500 P                |                     |                     |        |

Для того, чтобы автоплатеж с баланса Детской карты на Обркарту срабатывал корректно, необходимо поддерживать положительный остаток на Детской карте. Пополнять баланс Детской карты можно также, как осуществлять перевод на любую другую банковскую карту, а именно:

- а. Пополнять Детскую карту из мобильного приложения «Карта жителя Татарстана» с баланса Карты жителя родителя,
- b. Пополнять Детскую карту из мобильного приложения «Ак Барс Банк» с любой карты «АК БАРС» Банка,
- с. Пополнять Детскую карту по номеру телефона ребенка СБП переводом с карты любого банка.
- 5. Также имеется возможность самостоятельно пополнять баланс<sup>1</sup> образовательной карты ребенка:

Первый способ – при помощи кнопки «Пополнить Обркарту» экрана Финансы:

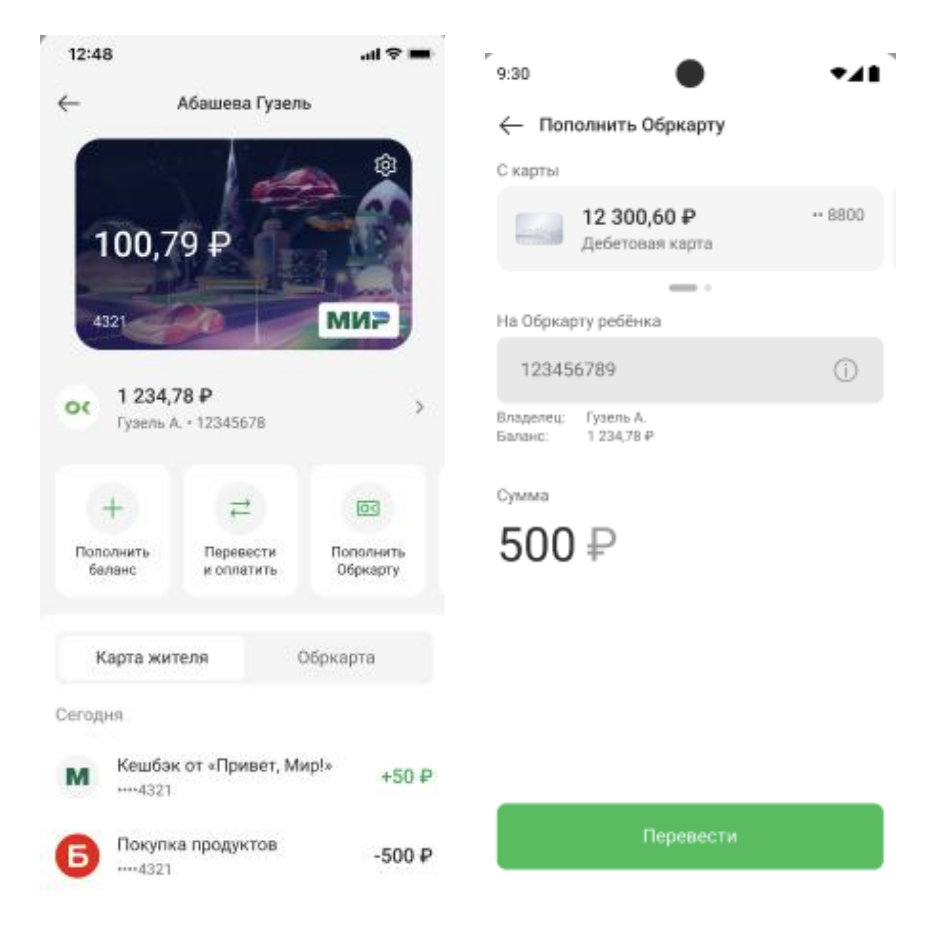

<sup>&</sup>lt;sup>1</sup> Полный перечень способов пополнения образовательной карты ребенка смотрите на сайте https://obrkarta.ru/how-recharge/.

Второй способ – при помощи кнопки «Обркарта» экрана «Платежи»:

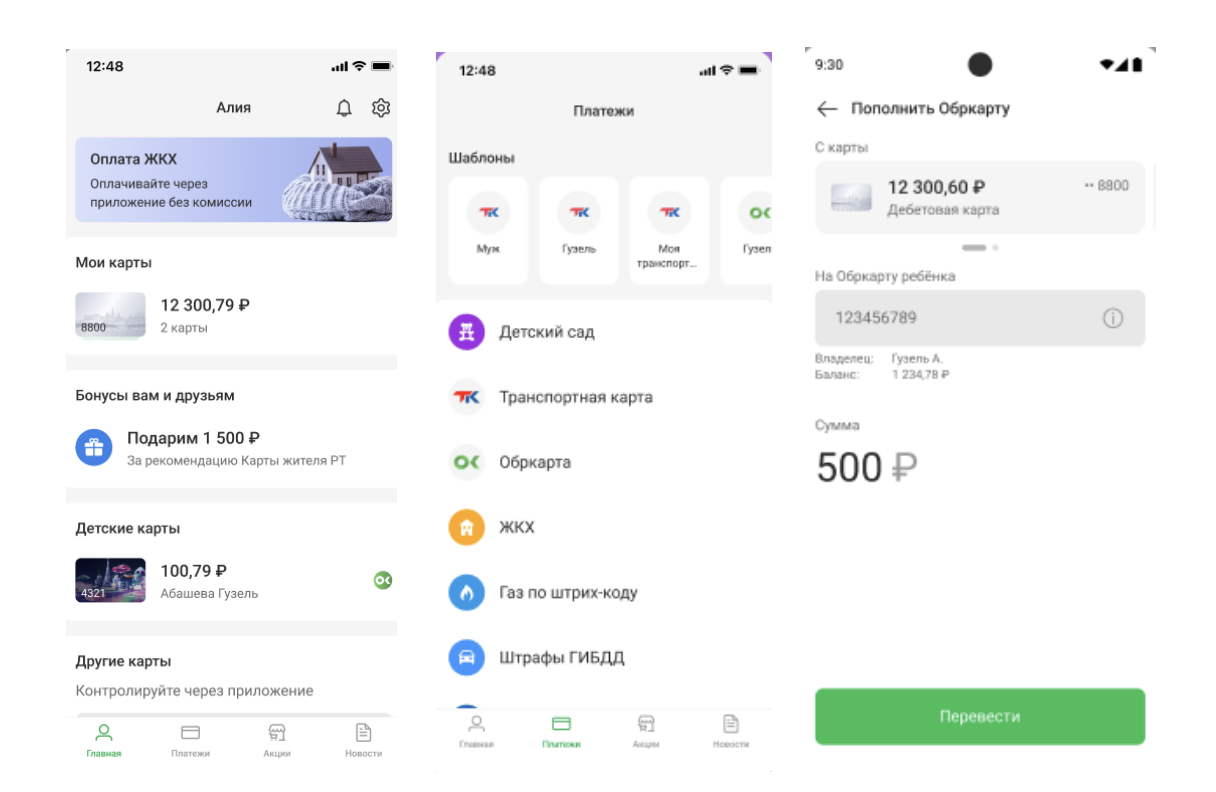

6. По возникновении вопросов обращайтесь в единую справочную службу ПАО «АК БАРС» Банк: (843) 2-303-303 (в Казани), 8 (800) 2005-303 (звонок по России бесплатный) и в ООО «Образовательная карта» 8 (843) 561–05–05